## Multiple Jobs Inquire Page

| 1.  | Click the Administer Workforce link.                                                                 |
|-----|----------------------------------------------------------------------------------------------------|
|     | O Administer Workforce                                                                               |
| 2.  | Click the Administer Workforce (USF) link.                                                           |
|     | O Administer Workforce (USF)                                                                         |
| 3.  | Click the <b>Inquire</b> link.                                                                       |
|     | O Inquire                                                                                            |
| 4.  | Click the <b>Multiple Jobs</b> link.                                                                 |
|     | Multiple Jobs                                                                                        |
| 5.  | Click in the field by which you want to search.                                                      |
|     |                                                                                                    |
|     |                                                                                                    |
| 6.  | Enter the desired information into the <b>EmplID</b> field. Enter a valid value, e.g. "0015".        |
| 7.  | Click the <b>Search</b> button to view the <b>Employee</b> page of the <b>Multiple Jobs</b> view.    |
| 8.  | Click the <b>Position Data</b> tab to view the <b>Position Data</b> page of the <b>Multiple Jobs</b> |
|     | view.                                                                                                |
|     | Position Data                                                                                        |
| 9.  | Click the Job Information tab to view the Job Information page of the Multiple                       |
|     | Jobs view.                                                                                           |
|     | Job Information                                                                                      |
| 10. | Click the <b>Return to Search</b> button.                                                            |
|     | Q Return to Search                                                                                   |
| 11. | Continue to search for additional information, if necessary.                                         |
|     | End of Procedure.                                                                                    |